# **WBCCI WEBMASTER SEMINAR**

### **"WEBSITE ADMINISTRATION FOR WEBMASTERS"**

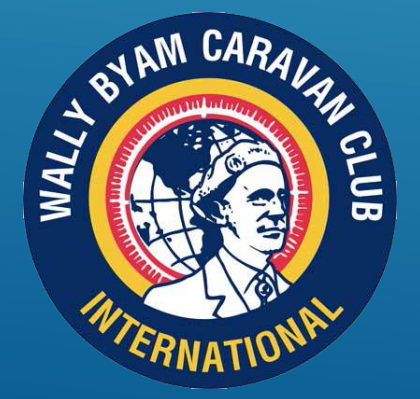

WBCCI International Rally July, 2021 By Roy Beavers, Region 3/SECU Webmaster

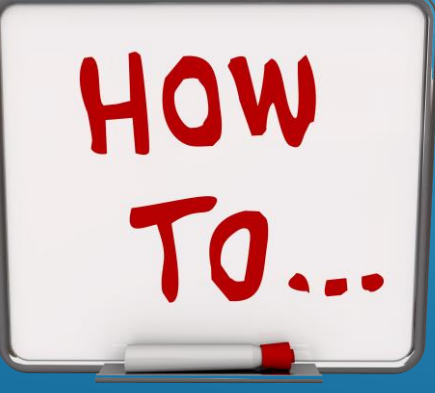

# AGENDA

- 1. THE LATEST FROM THE ITC
- 2. HOW TO ADD/REMOVE/CHANGE WEBMASTERS
- 3. HOW TO ADD/CHANGE/REMOVE AN EVENT
- 4. HOW TO ADD NEWSLETTERS/ PHOTOS TO A MICROSITE
- 5. HOW TO PASSWORD PROTECT INFORMATION ON A MICROSITE
- 6. HOW TO ADD PAGES AND MANAGE THE SIDE MENU
- 7. SHOULD MY UNIT USE JOTFORM? HOW DO I DO IT?

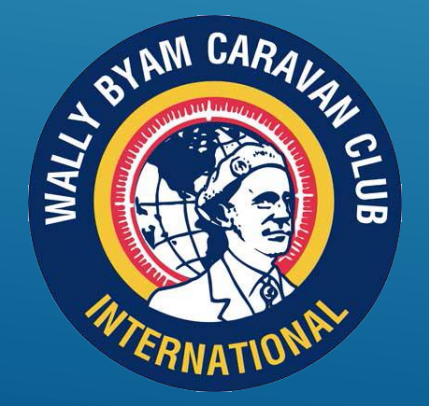

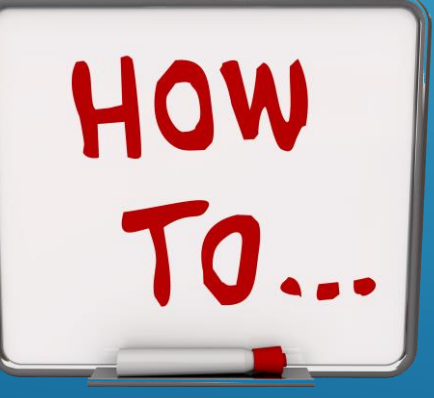

# THE LATEST FROM THE ITC

### **ITC RESOURCE WEBSITE**

- **TUTORIAL VIDEOS (STEVE PADGETT)**
- EDITING THE LEADERSHIP PANEL
- MAP DELAYS
- USING SLACK (SKIP TO THE 3 MINUTE MARK)
- EVENTS NOT SHOWING UP IN THE BLUE BERET?
- ADD/CHANGE IN WEBMASTER/ASSISTANT NOTIFICATION
- WORDPRESS DEADLINE EXTENDED UNTIL SEPTEMBER 1<sup>st</sup>

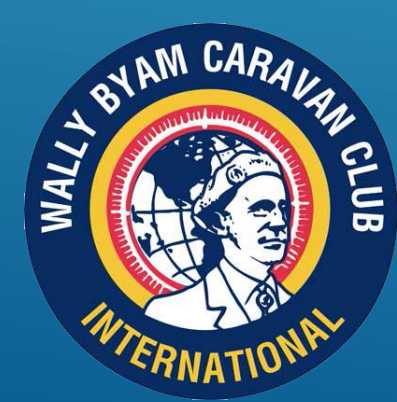

TO EXPORT THE WORDPRESS MEDIA DATA, LOG INTO THE OLD WEBSITE, ACTIVATE THE "EXPORT MEDIA LIBRARY" PLUGIN, GO TO THE MEDIA LIBRARY AND CLICK ON EXPORT.

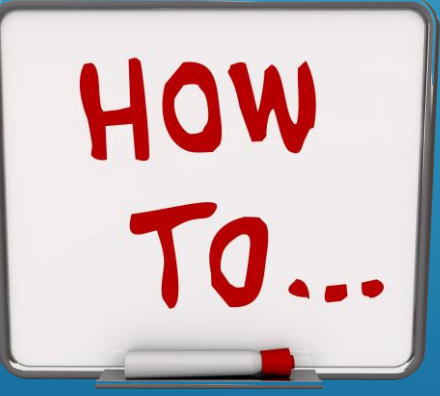

### **ADD/REMOVE/CHANGE WEBMASTERS**

WHO CAN MAKE A CHANGE IN WEBMASTERS? WHAT NEEDS TO BE DONE?

I NEED HELP MANAGING MY SITE. CAN I GET A HELP AUTHORIZED?

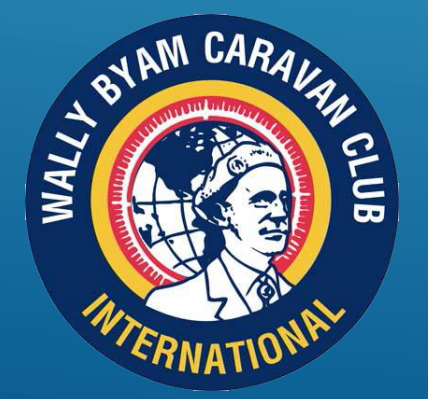

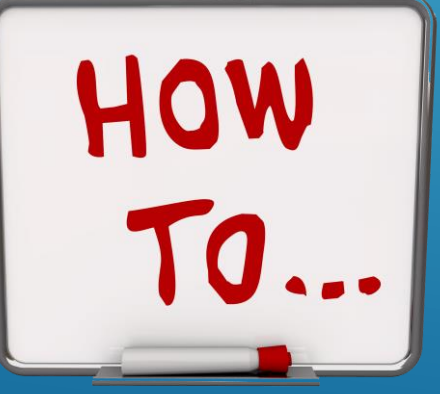

### **ADD/REMOVE WEBMASTERS**

WHO CAN MAKE A CHANGE IN WEBMASTERS?

THE UNIT/REGION PRESIDENT MUST NOTIFY HQ OF THE CHANGE

WHAT NEEDS TO BE DONE?

SUBMIT AN EMAIL TO HQ (NEW 7/12/21) AT INFO@AIRSTREAMCLUB.ORG INFORMING THEM OF THE CHANGE OR SUBMIT THE OFFICER REPORTING FORM. COPY THE ITC AT ITC@AIRSTREMCLUB.ORG FOR INFO, IF USING THE EMAIL OPTION.

### WEBMASTER ASSISTANT

THE UNIT/REGION PRESIDENT HAS TO SEND AN EMAIL TO ITC@AIRSTREAMCLUB.NET REQUESTING THAT A WEBMASTER'S ASSISTANT POSITION BE CREATED FOR THE CLUB/REGION. PROVIDE THE NAME, EMAIL ADDRESS AND BRN OF THE INDIVIDUAL THAT WILL ASSUME THOSE DUTIES.

### **ADD/CHANGE/REMOVE AN EVENT**

ADD EVENTS THAT ARE BEING CREATED ONLY FOR THE UNIT/REGION THAT YOU CONTROL AS WEBMASTER. DO NOT CREATE A LOCAL EVENT FOR REGION OR INTERNATIONAL RALLIES. <u>AVOIDING DUPLICATE EVENTS</u>

MAKING CHANGES TO AN EVENT IS EASY, JUST REMEMBER TO SAVE THE CHANGES.

REMOVING AN EVENT BY UNIT/REGION WEBMASTERS IS NOT ALLOWED, EMAIL <u>ITC@AIRSTREAMCLUB.NET</u> TO REQUEST THE DELETION.

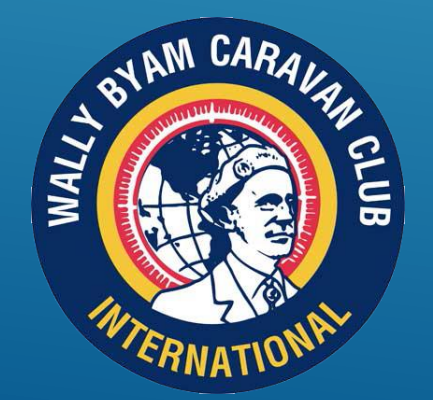

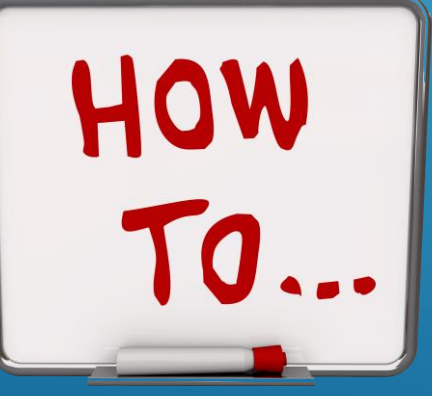

# ADDING NEWSLETTERS AND PHOTOS TO A MICROSITE

**HOW TO VIDEO** 

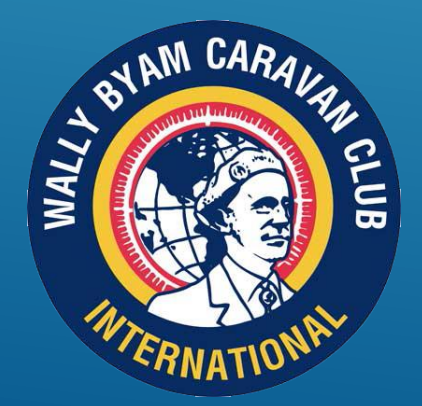

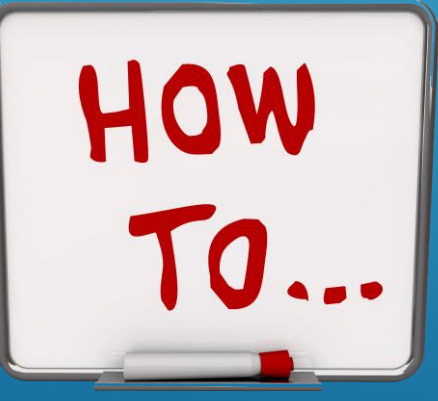

| 🗮 Manage  ★           | Shortcuts | 1 region3@wbcci.net                                                                                                    |
|-----------------------|-----------|----------------------------------------------------------------------------------------------------|
| <b>(3)</b>            | 0         | Add File                                                                                                    |
| Add content           | •         | Home » Add media item File * WHEN YOU SAVE ANY FILE TO YOUR MEDIA LIBRARY,                                                                                 |
| Add media             | •         | Choose File No file chosen       NOTE THAT THIS IS THE SAME DIRECTORY AS ALL THE         One file only.       OTHER UNITS IN ACI, SO YOU NEED TO START THE |
| <u>File</u>           | opt       | Allowed types: txt rtf doc docx ppt pptx xls xlsx pdf od<br>EASILY ACCESS IT. ALWAYS USE THE SAME PREFIX SO                                                |
| Graphics              | art.      | THAT ALL YOUR MEDIA CAN BE EASILY FILTERED.                                                                                                    |
| Image<br>Media Center | Video     | IF YOU RECEIVE A LINK TO THE NEWSLETTER, THEN A         Add another item                                                                                   |
| Photography           | Video     | Revision information<br>No ravision<br>Revision log message                                                                                                |
| 🕜 Help                |           |                                                                                                    |
|                       | 1         | Briefly describe the changes you have made.                                                                                                    |

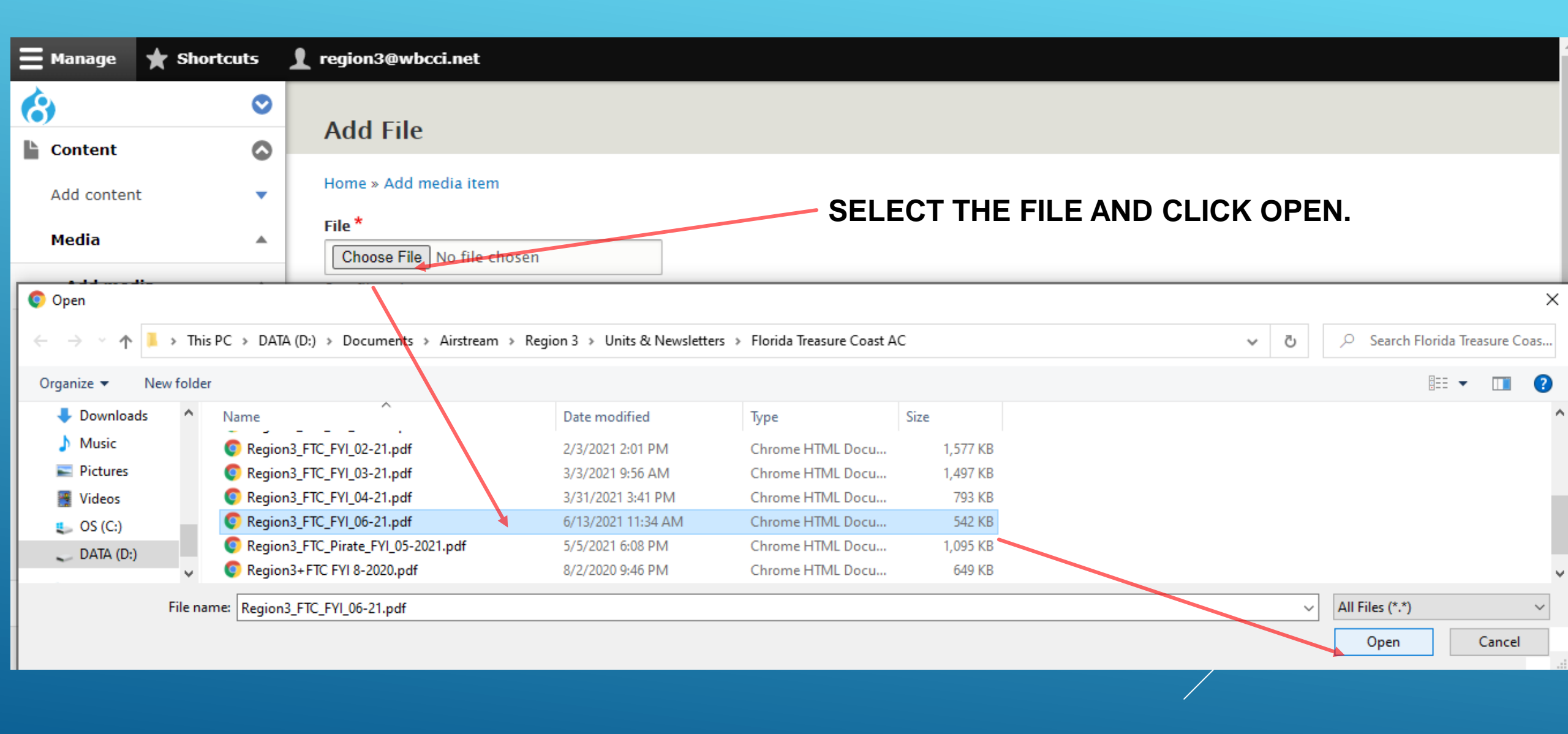

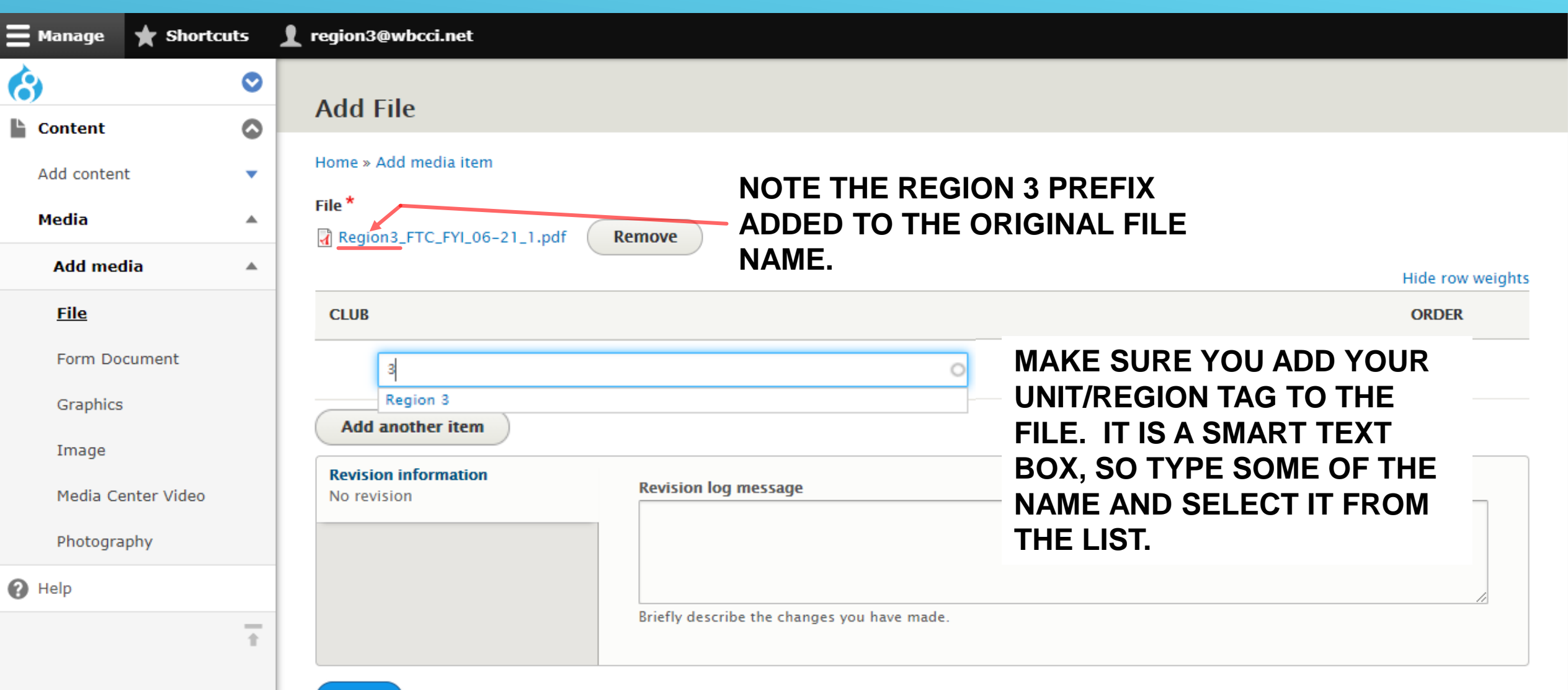

Save

| \Xi Manage 🔺 Short | cuts | region3@wbcci.net                          |                                             |                  |
|--------------------|------|--------------------------------------------|---------------------------------------------|------------------|
| <b>(3)</b>         | ۲    | Add Cile                                   |                                             |                  |
| Content            | ۵    | Add Flie                                   |                                             |                  |
| Add content        | -    | Home » Add media item                      |                                             |                  |
| Media              |      | File*                                      | emove                                       |                  |
| Add media          |      | M Regions St cherror 21, put               |                                             | Hide row weights |
| <u>File</u>        |      | CLUB                                       | BEFORE YOU SAVE THE FILE,                   | ORDER            |
| Form Document      |      | Region 3 (1582)                            |                                             | 0 🔻              |
| Graphics           |      | Add mother item                            | NEVVSLETTER IN A NEVV WINDOW.               |                  |
| Image              |      | Add another item                           |                                             |                  |
| Media Center Video |      | <b>Revision information</b><br>No revision | Revision log message                        |                  |
| Photography        |      |                                            |                                             |                  |
| 🕐 Help             |      |                                            |                                             |                  |
|                    | Ť    |                                            | Briefly describe the changes you have made. | ~~~~~            |
|                    |      | DON'T FO                                   | RGET TO SAVE THE FILE!                      |                  |

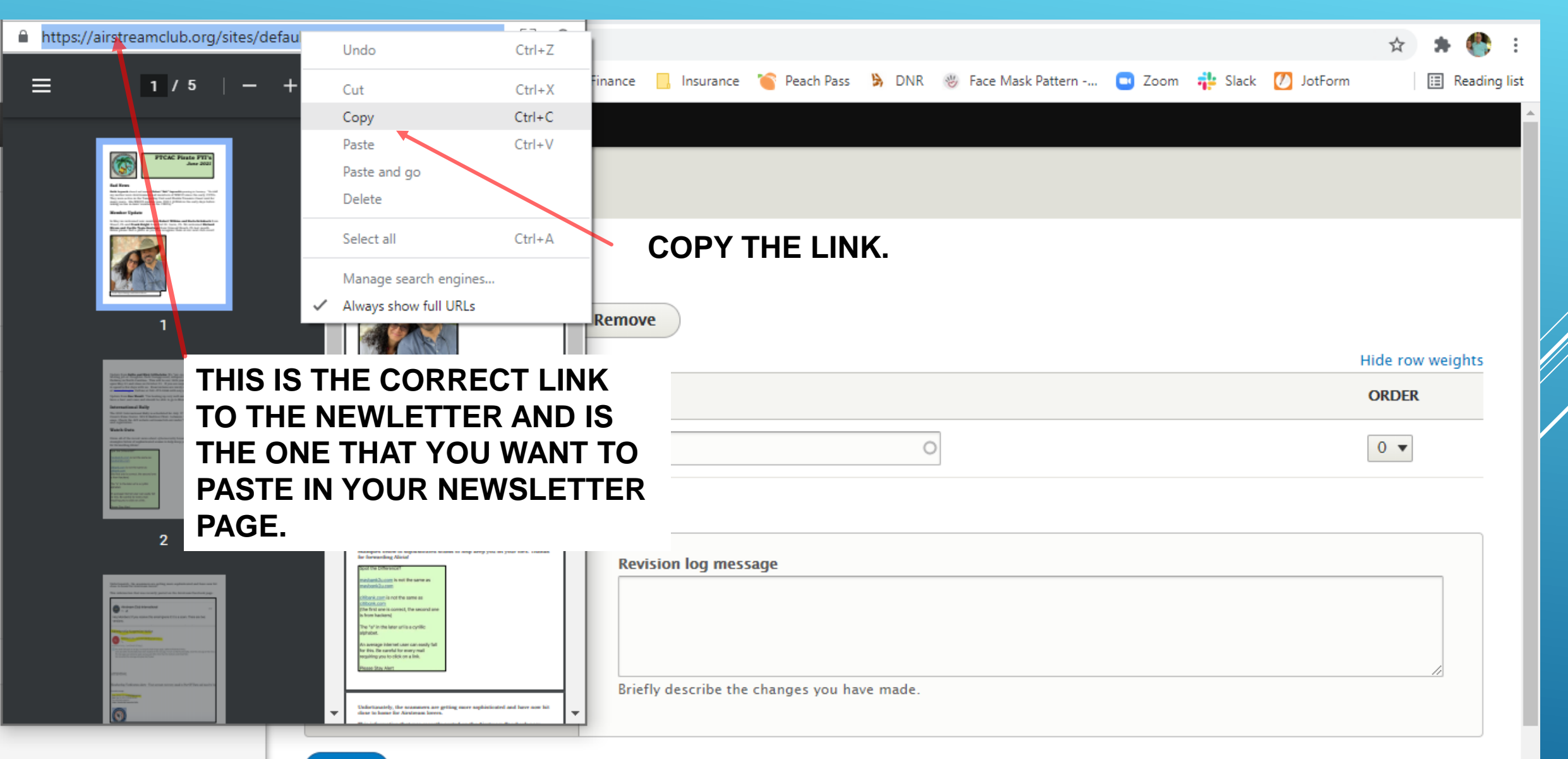

| <b>E</b> Manage | The Shortcuts | T u |
|-----------------|---------------|-----|
| (3)             | 0             |     |
| Content         | ٢             |     |
| Help            |               |     |
|                 | +             |     |

| • | l | egion3@wbcci.ne |
|---|---|-----------------|
|   |   | Leadership      |

СТА

IN A REGION PAGE, YOU NEED A SEPARATE LINK TO EACH CLUB. IN A CLUB PAGE, YOU JUST NEED TO CREATE A LINK TO EACH NEWSLETTER YOU POST.

IF YOU HAVE A REGION SITE, DOUBLE CLICK ON THE APPROPRIATE CLUB NAME TO OPEN THE HYPERLINK TEXT BOX FOR EDITING.

| Normal 👻 😥 Source                           |
|---------------------------------------------|
| Big Bend Florida Airstream Club             |
| Carolinas Airstream Club                    |
| Florida Airstream Club                      |
| Florida Treasure Coast Airstream Club       |
| Northern Virginia Airstream Club            |
| Piedmont NC Airstream Club                  |
| Southeastern Camping Unit                   |
| South Florida Airstream Club                |
| Spirit of Virginia Airstream Club           |
| Top of Georgia Airstream Club               |
| <u>Virginia Airstream Club</u>              |
| body p a                                    |
| Text formatAbout text formats ?Basic HTML ▼ |

| [ | Briefly describe the changes you have made.                                   |
|---|-------------------------------------------------------------------------------|
| N | MENU SETTINGS                                                                 |
| 1 | Provide a menu link                                                           |
| I | Menu link title                                                               |
|   | Local Club and Unit Newsletters                                               |
|   | Description                                                                   |
|   | Shown when hovering over the menu link.                                       |
| [ | Region 3 🔹                                                                    |
| ١ | Weight                                                                        |
|   | 60                                                                            |
| I | Menu links with lower weights are displayed before links with higher weights. |

-

| 🗏 Manage 🤺 Sho                                        | ortcuts 👤 I | region3@wbcci.net       |                                                     |                                                                                     |                                                                                                    |
|-------------------------------------------------------|-------------|-------------------------|-----------------------------------------------------|-------------------------------------------------------------------------------------|----------------------------------------------------------------------------------------------------|
| 8                                                     | 0           | Leadership              |                                                     | Normal 👻 🐼 Source                                                                   |                                                                                                    |
| Content                                               | 0           | СТА                     |                                                     | Big Bend Florida Airstream Club                                                     |                                                                                                    |
| Help                                                  |             |                         |                                                     | Carolinas Airstream Club                                                            | Briefly describe the changes you have made.                                                                             |
|                                                       |             |                         |                                                     | Florida Airstream Club                                                              | MENU SETTINGS                                                                                                    |
|                                                       |             |                         | Edit Link                                           | ×                                                                                   | Provide a menu link Menu link title                                                                                     |
| HIGHLIGHT THE EXISTING LINK<br>AND PASTE THE NEW LINK |             | URL<br>eamclub.org/site | s/default/files/2021-06/Region3_FTC_FYI_06-21_1.pdf | Local Club and Unit Newsletters Description Shown when hovering over the menu link. |                                                                                                    |
|                                                       |             |                         | Save                                                | Virginia Airstream Club                                                             | <ul> <li>−- Region 3</li> <li>Weight</li> <li>60</li> <li>Many links with lower weights are displayed before</li> </ul> |
|                                                       |             |                         |                                                     | body p a                                                                            | links with higher weights.                                                                                              |
|                                                       |             | Protected Page          |                                                     | Text format     About text formats ?       Basic HTML ▼                             | META TAGS                                                                                                    |

| ∃ Manage 🗙 Shortcuts           | 1  | region3@wbcci.net |                                            |                                                                      |
|--------------------------------|----|-------------------|--------------------------------------------|----------------------------------------------------------------------|
| <ul> <li><b>(b)</b></li> </ul> | Γ  | Info *            | Featured Pages<br>No Paragraph added yet.  | Published                                                            |
| Content                        |    | Body              | Add Featured Page                          | Author: eric.mchenry@wbcci.net                                       |
| -                              | -  |                   | Main Content (Edit summary)                | Create new revision                                                  |
| 🕑 Help                         |    | Form              | B I as as 1:= 1:= 1:1 Normal - O Source    | Revision log message                                                 |
| Ť                              | Ŀ  | Leadership        | Big Bend Florida Airstream Club            | updated FTCAC newsletter                                             |
|                                | Ŀ  | СТА               | Carolinas Airstream Club                   |                                                                      |
|                                | Ŀ  |                   | Florida Airstream Club                     | Briefly describe the changes you have made.                          |
|                                | Ŀ  |                   | Florida Treasure Coast Airstream Club      | MENU SETTINGS                                                        |
|                                |    |                   | Northern Virginia Airstream Club           | Provide a menu link                                                  |
| AFTER SA                       | VI | NG THE            | Piedmont NC Airstream Club                 | Menu link title                                                      |
| NEWSI ET                       | TF |                   | Southeastern Camping Unit                  | Local Club and Unit Newsletters                                      |
|                                |    |                   | South Elorida Airstroam Club               | Description                                                          |
| THE LINK                       | 10 | MAKE SURE         |                                            | Characteriza and the many link                                       |
| IT SAVED                       | CC | DRRECTLY.         | Spirit of Virginia Airstream Club          | Shown when novering over the menu link.                              |
|                                |    |                   | Top of Georgia Airstream Club              | Weight                                                               |
|                                |    |                   | Virginia Airstream Club                    | 60                                                                   |
|                                |    |                   | body p a                                   | Menu links with lower weights are displayed before links with higher |
|                                | Ŀ  |                   | Text format Basic HTML  About text formats | weights.                                                             |
|                                |    |                   |                                            | META TAGS                                                            |
|                                |    | Protected Page    |                                            |                                                                      |
|                                |    | Save Preview      |                                            |                                                                      |

### **ADDING PHOTOS TO A MICROSITE HOMEPAGE**

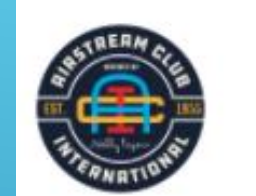

**Region 3** 

Future Members

**Current Members** 

About Events

Explore

Search

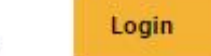

THE TOP CONTENT SECTION ALSO CONTAINS ANY SUMMARY TEXT THAT SHOWS UP BELOW THE BANNER.

THE TOP CONTENT IS WHERE THE LOGO AND BANNER IMAGE GOES.

Region 3 HOME

**Region 3 Leaders** 

**Region 3 Officers** 

## ADDING PHOTOS TO A MICROSITE HOMEPAGE PHOTO GALLERY

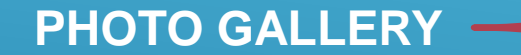

THESE ARE THE IMAGES CONTROLLED TOTALLY BY THE MEMBER PROFILE INFORMATION.

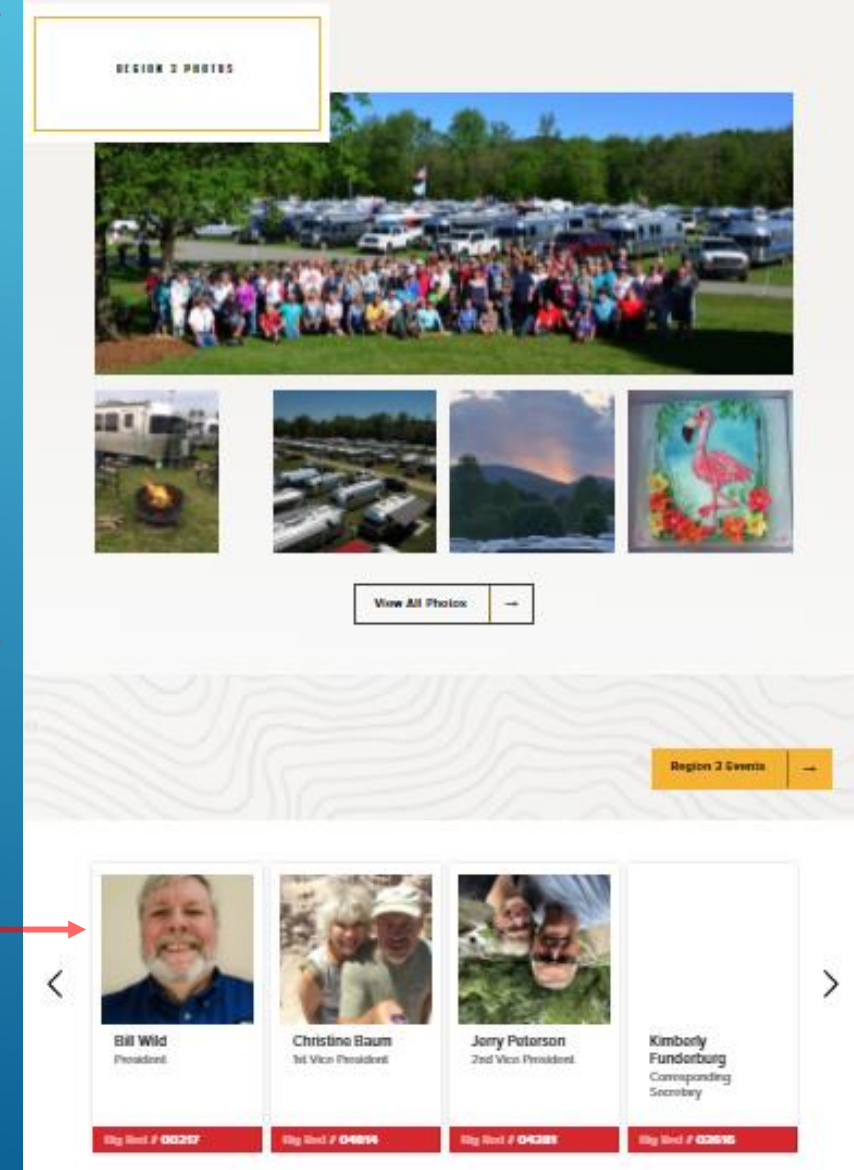

## **ADDING PHOTOS TO A MICROSITE** HOMEPAGE PHOTO GALLERY

**CLICK ON THE PHOTO GALLERY** TAB TO OPEN THE **IMAGES LIGHTBOX.** 

Hann Collers

EACH IMAGE HAS **TWO PLACES IT HAS** TO BE ENTERED FOR IT TO SHOW UP ON THE PAGE, IMAGE LIGHTBOX AND SMALL IMAGE.

SELECT ADD IMAGES LIGHTBOX TO ADD MORE IMAGES.

| Images Lightbox              | Remove |     |
|------------------------------|--------|-----|
| IMAGE LIGHTBOX               |        |     |
| No media items are selected. |        |     |
| Add media                    |        |     |
| One media item remaining.    |        | 0 🔻 |
|                              |        | -5  |
| SMALL IMAGE                  |        | -4  |
| No media items are selected. |        | -3  |
| Add media                    |        | -2  |
| One media item remaining.    |        | -1  |
|                              |        | 0   |
|                              |        | 1   |
| Add Images Lightbox          |        | 2   |
| Add Images Lightbox          |        | 3   |
|                              |        | 4   |

THE WEIGHT **SELECTOR DETERMINES THE ORDER THAT PICS** WILL BE **DISPLAYED. THE** LOWEST NUMBER WILL BE THE LARGE IMAGE **AND THE REST** WILL BE SMALLER.

5

### **CREATING A PHOTO GALLERY PAGE**

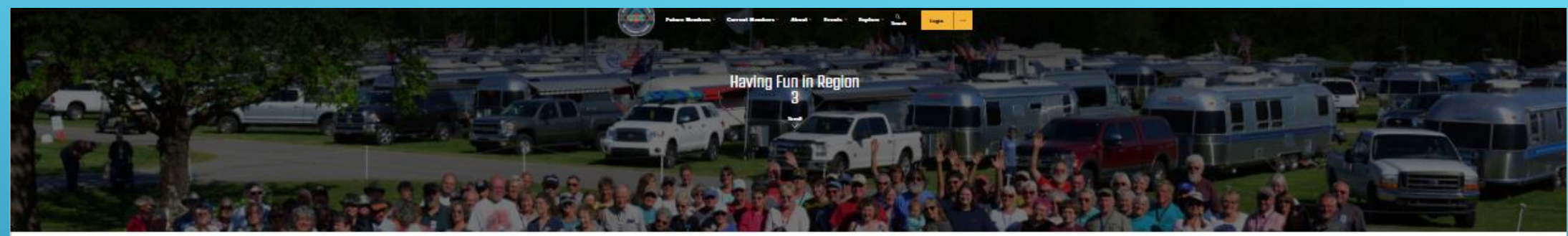

THIS IS A LANDER PAGE. YOU CAN CREATE A SMALL PHOTO GALLERY HERE, JUST LIKE ON THE HOMEPAGE.

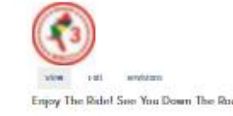

LANDER PAGES ARE DESIGNED TO EMPHACIZE MAJOR THINGS ABOUT YOUR UNIT/REGION, NOT TO CREATE MASSIVE PHOTO GALLERIES.

# OR

YOU CAN CREATE A REGULAR CONTENT PAGE AND CREATE LINKS TO A SEPARATE PHOTO STORAGE PROGRAM. THIS GIVES YOU MORE FLEXIBILITY, ALLOWS MORE PICTURES TO BE VIEWED AND REDUCES THE FILE SIZE ON THE ACI SERVERS.

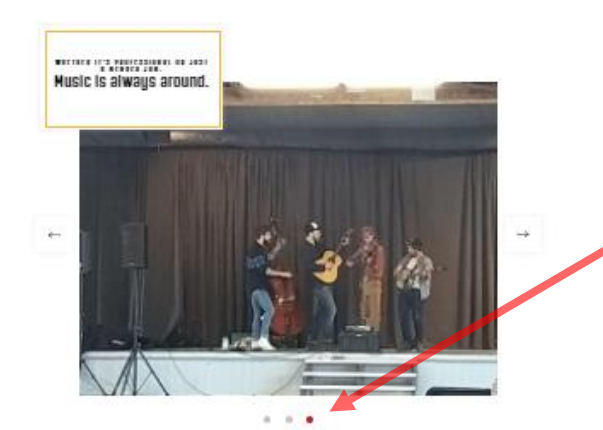

YOU ARE LIMITED TO A BANNER, AN IMAGE ABOVE THE HEADER AND 3 PHOTOS, THAT USERS CAN TOGGLE BETWEEN.

## PASSWORD PROTECTING A PAGE

PASSWORD PROTECTING A WHOLE PAGE IS NOT POSSIBLE; HOWEVER, YOU CAN POST PASSWORD PROTECTED DOCUMENTS TO YOUR UNIT/REGION MICROSITE.

- CREATE THE DOCUMENT IN WHATEVER
   PROGRAM YOU NORMALLY USE, INCLUDING THE
   PASSWORD PROTECTION.
- CREATE A CONTENT PAGE ON YOUR SITE AND CREATE A HYPERLINK TO THE DOCUMENT ON THAT PAGE. <u>SECU REGULAR MEMBERS ONLY</u> PAGE

BYAM CARADAN BYAM CARADAN BYAM CARADAN FRANCE

EMAIL THE PASSWORD INFORMATION TO YOUR MEMBERSHIP.

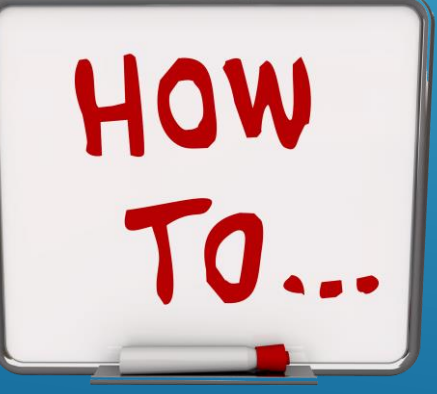

### ADD PAGES AND MANAGE THE SIDE MENU

HOW DO I ADD MORE PAGES TO MY SITE?

I ADD PAGES TO MY SITE, BUT THEY ARE NOT IN THE ORDER THAT I WANT. HOW DO I FIX THAT?

**MANAGING THE SIDE MENU** 

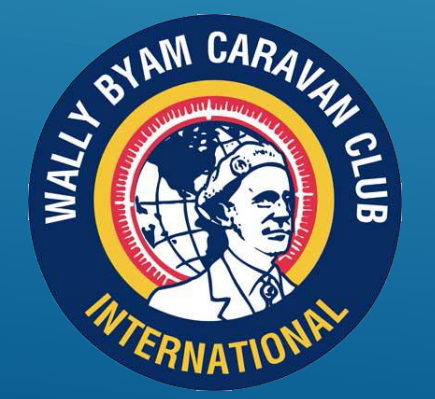

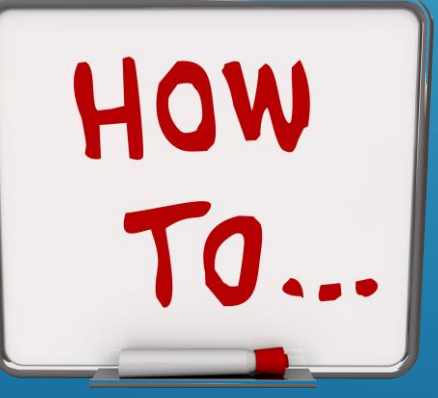

### **ADDING PAGES TO YOUR MICROSITE**

| Ξ Manage 🔺 Shortcuts    | L region3@wbcci.net            |  |
|-------------------------|--------------------------------|--|
| <ul><li>⊘</li></ul>     |                                |  |
| 🔓 Content 🛛 🔕           | Add content                    |  |
| Add content             | Home » Node                    |  |
| Event                   | S Event<br>Add new Event page. |  |
| Microsite Content       |                                |  |
| Microsite Lander<br>New | Microsite Content              |  |
|                         | Microsite Lander New           |  |
| Media 🔹                 |                                |  |
| Help                    |                                |  |

CLICK ON MANAGE, CONTENT, ADD CONTENT AND SELECT THE TYPE OF PAGE YOU WANT TO ADD.

### **MANAGING THE SIDE MENU**

#### Published

Last saved: 06/14/2021 - 17:08

Author: eric.mchenry@wbcci.net

Create new revision

Revision log message

Briefly describe the changes you have made.

#### MENU SETTINGS

Provide a menu link

Menu link title

Local Club and Unit Newsletters

Description

Shown when hovering over the menu link.

Weight

60

Region 3

Non-inks with lower weights are displayed before links with higher weights.

▼

**META TAGS** 

THE LOWER THE NUMBER, THE HIGHER ON THE MENU THAT PAGE WILL APPEAR ON YOUR HOMEPAGE. SEPARATING INITIAL PAGE WEIGHTS BY 10 WILL ALLOW YOU TO REARRANGE OR ADD PAGES WITHOUT HAVING TO RENUMBER EVERY EXISTING PAGE.

LIKE PHOTO WEIGHTS DISCUSSED EARLIER, EACH PAGE ON YOUR MICROSITE HAS A WEIGHT THAT CORRESPONDS TO THE ORDER THAT THE PAGES ARE IN ON THE MENU.

# SHOULD MY UNIT USE JOTFORM?

# HOW DO I DO IT?

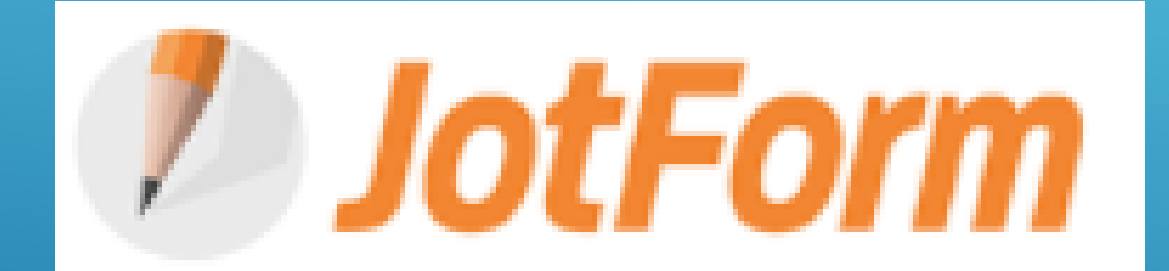

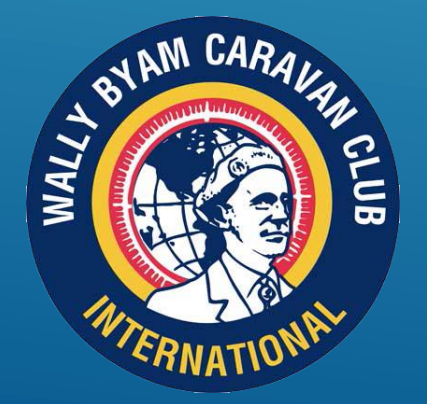

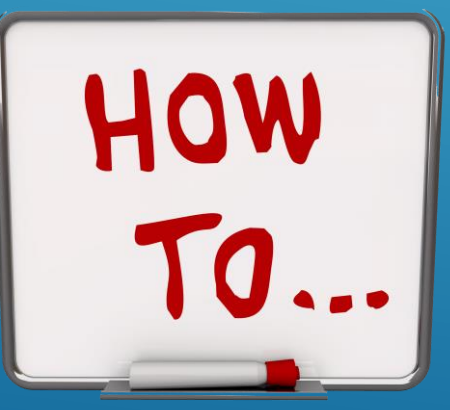

### **USING JOTFORM**

- THE SIMPLEST USE OF A JOTFORM IS TO PRINT IT AND MAIL IT TO THE RALLY ORGANIZER. THE FREE VERSION OF JOTFORM IS PERFECT FOR THIS.
- FOR SMALLER UNITS, THE FREE VERSION MAY WORK WITH LIMITED FORM SUBMISSION, WITHOUT ANY PAYMENTS INVOLVED.
- ONLINE PAYMENTS AND CREDIT CARD PROCESSING WILL REQUIRE A PAID VERSION OF JOTFORM.

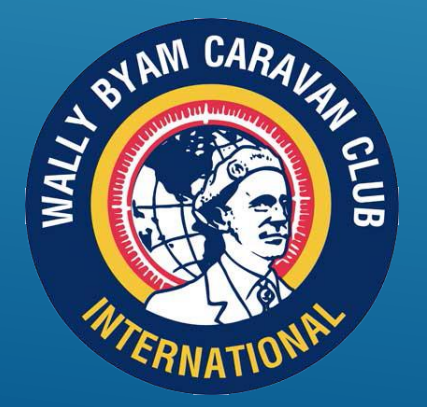

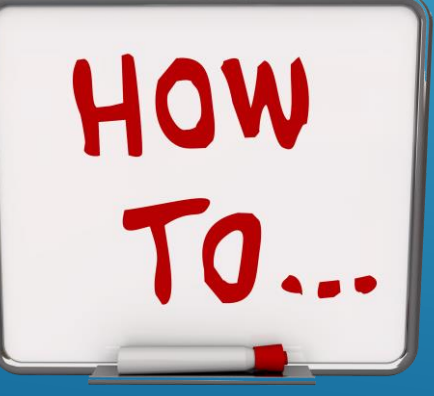

### **JOTFORM NON-PROFIT PRICING**

LIMITING FACTORS FOR "FREE" FORM ARE 5 FORMS MAX (IN THE SYSTEM AT ONE TIME), 100 SUBMISSIONS OR 10 PAYMENTS PER MONTH.

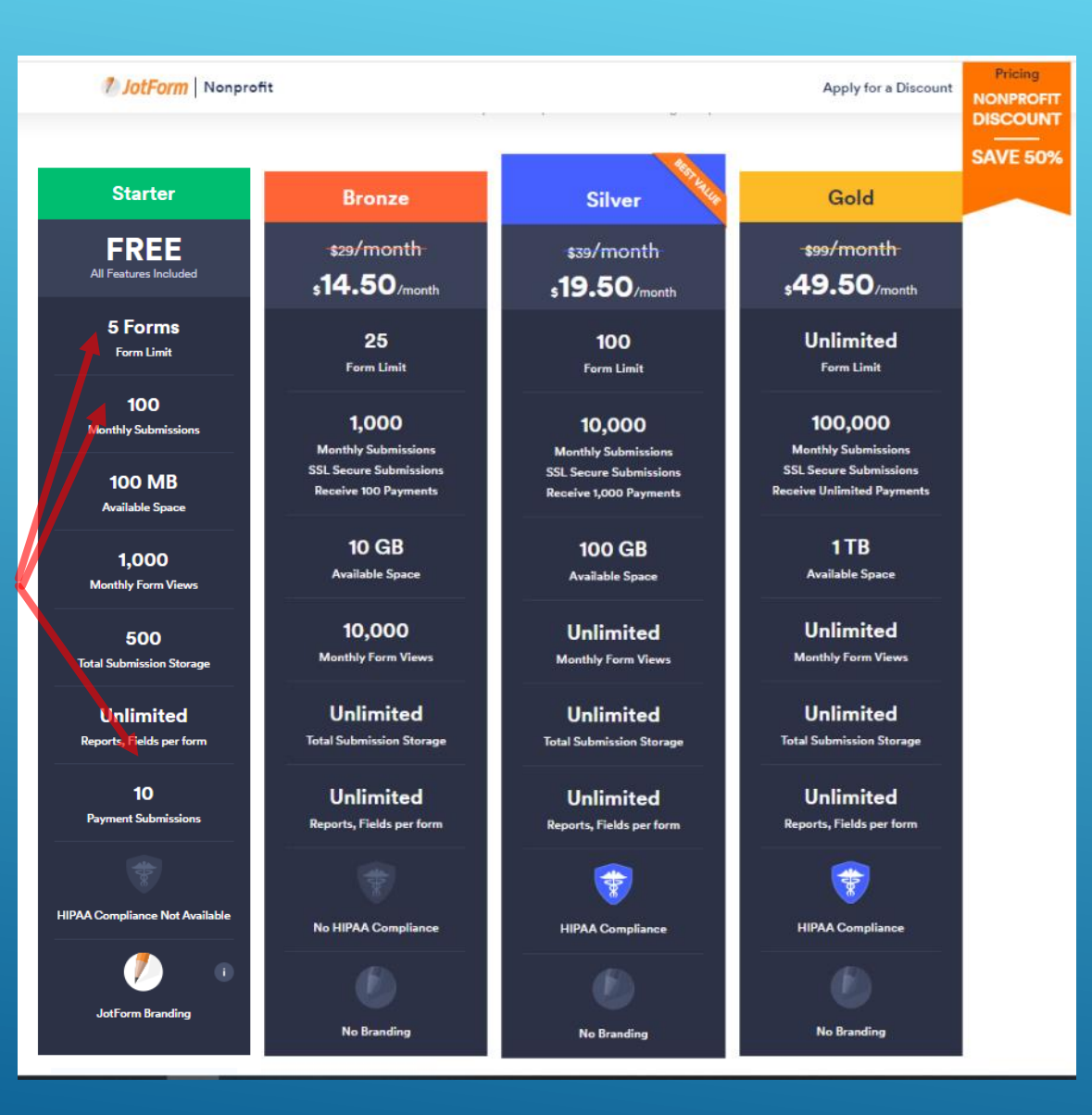

MUST HAVE A UNIT/REGION FORM 990 TO APPLY (ONLINE) FOR NON-PROFIT PRICING.

### **SIGN UP FOR JOTFORM**

IF YOU DON'T TAKE ONLINE PAYMENTS, OR EXPECT A LARGE NUMBER OF MONTHLY ONLINE RESPONSES, THE "FREE" VERSION MAY WORK FOR YOUR CLUB.

# WORKING IN JOTFORM

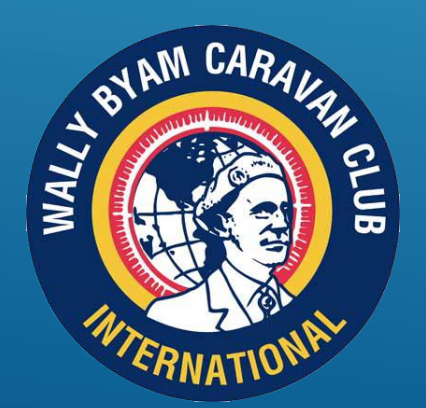

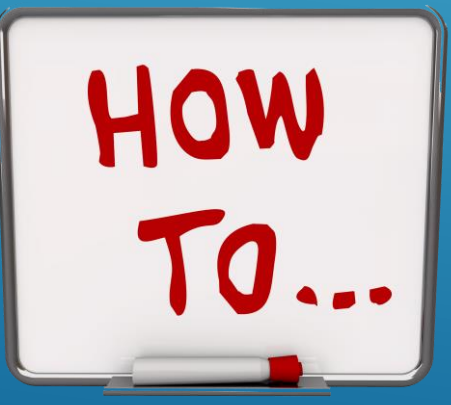

### 2. LOG INTO JOTFORM

### **FIRST**

A. DECIDE ON THE BASIC DESIGN.
B. LOOK AT OTHER CLUB'S FORMS FOR IDEAS. IF YOU FIND ONE THAT YOU LIKE, FIND OUT WHO CREATED IT AND ASK IF THEY WILL CREATE A COPY AND HAVE IT ASSIGNED TO YOU. JOTFORM'S WEBSITE CAN TELL YOU HOW TO TRANSFER A FORM (THIS CAN TAKE A COUPLE OF DAYS) OR SKETCH IT OUT ON PAPER.

|            |                                                                | × |
|------------|----------------------------------------------------------------|---|
|            | Welcome Back!                                                  |   |
| Collect in | nformation, payments, and signatures with custom online forms. |   |
|            | C Login with Google                                            |   |
|            | G Login with Facebook                                          |   |
|            | Show More                                                      |   |
|            | OR                                                             |   |
|            | Username or Email                                              |   |
|            |                                                                |   |
|            | Password                                                       |   |
|            |                                                                |   |
| 32         | LOG IN                                                         |   |
|            | Farest easeword?<br>Don't have an account? Sign up             |   |

C. THEN...

### 3. SELECT CREATE FORM (HINT! CREATE YOUR FORM WITH THE IDEA THAT IT MAY BE MODIFIED AND USED FOR OTHER RALLIES LATER.)

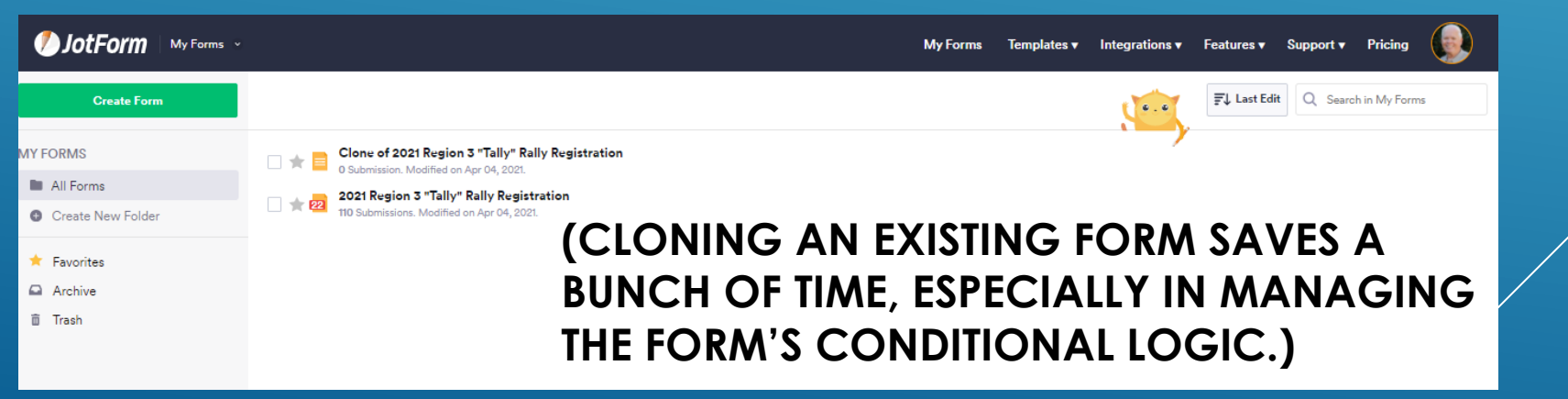

### **CREATE A FORM**

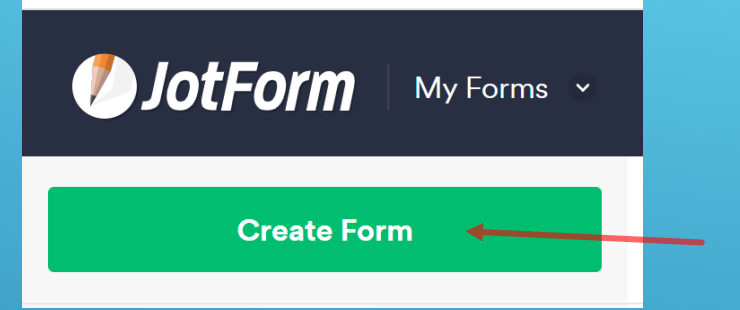

### CLICK CREATE FORM TO START.

### FOR THIS EXAMPLE, A CLASSIC BLANK FORM WILL BE USED.

### **3 OPTIONS**

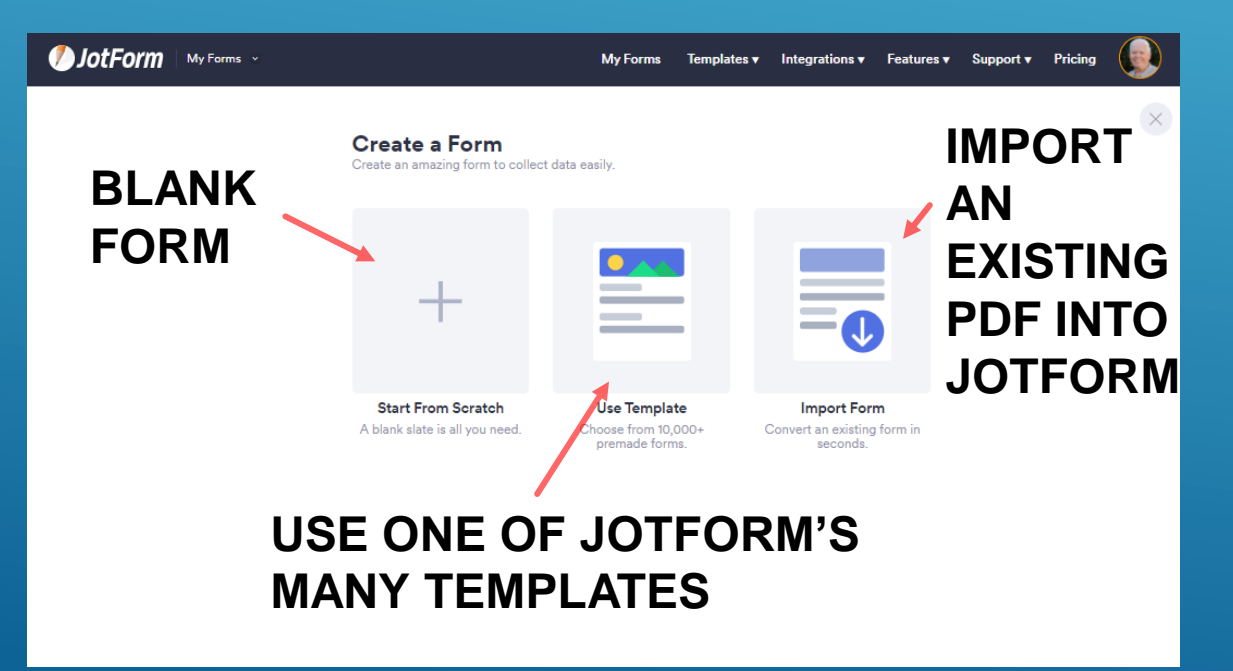

### **2 OPTIONS**

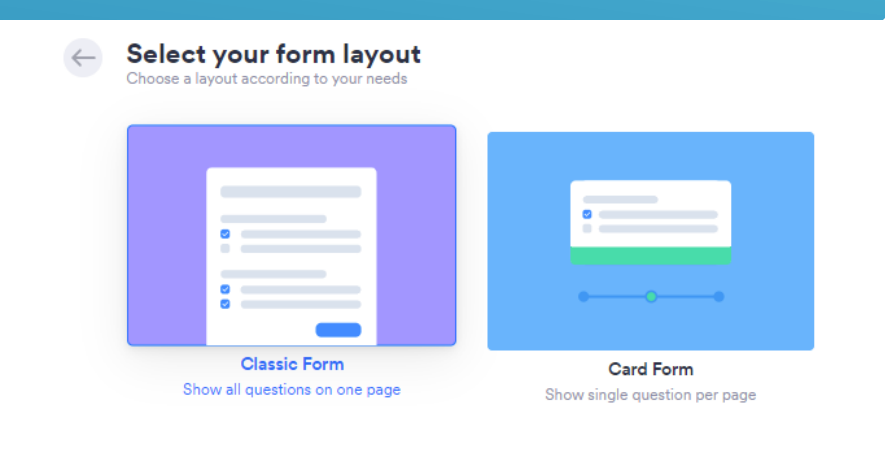

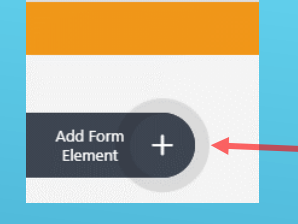

CLICK HERE TO ACCESS – FORM ELEMENTS LIST ANYTIME.

DEFAULTS TO THE BASIC ELEMENT GROUP

# BASIC FORM ELEMENTS

A SIMPLE FORM CAN BE CREATED USING JUST BASIC FORM ELEMENTS

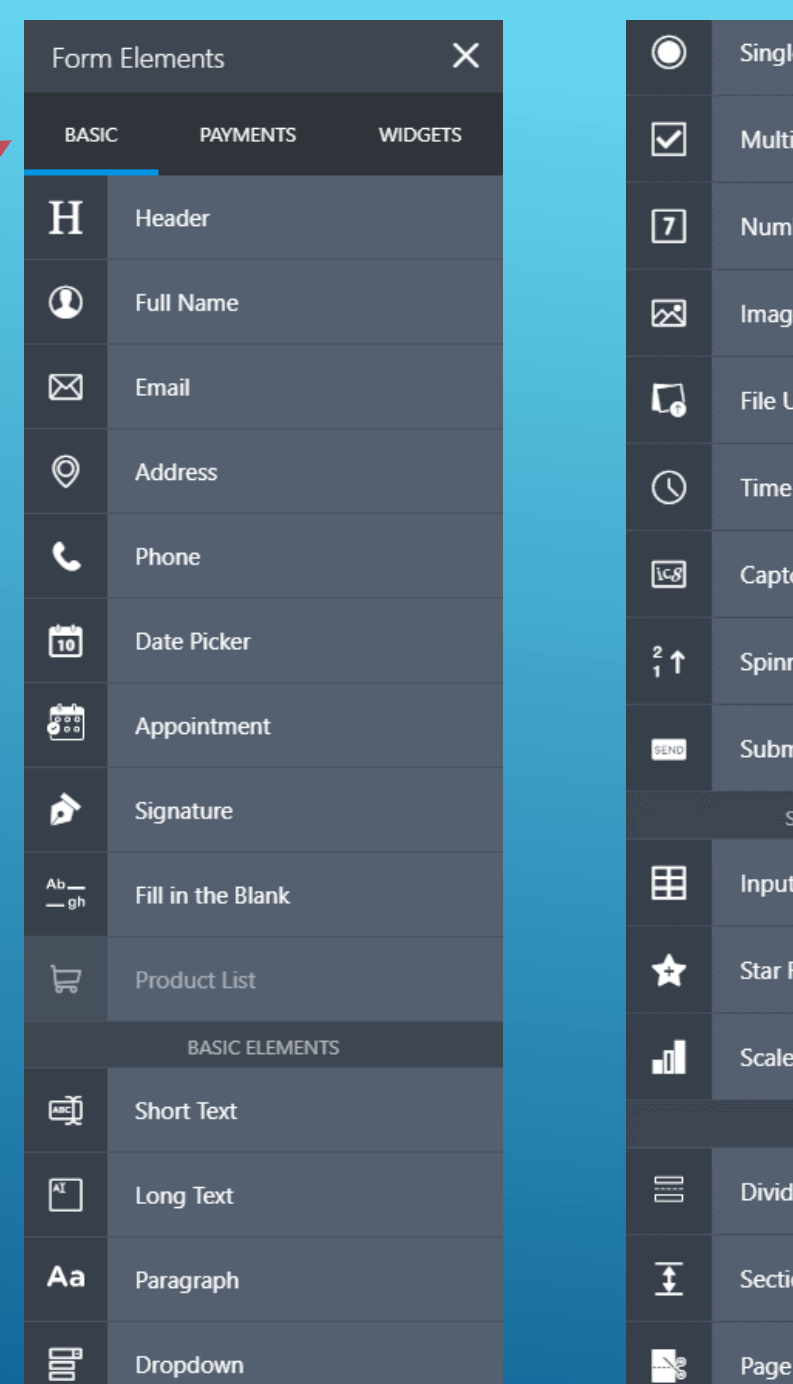

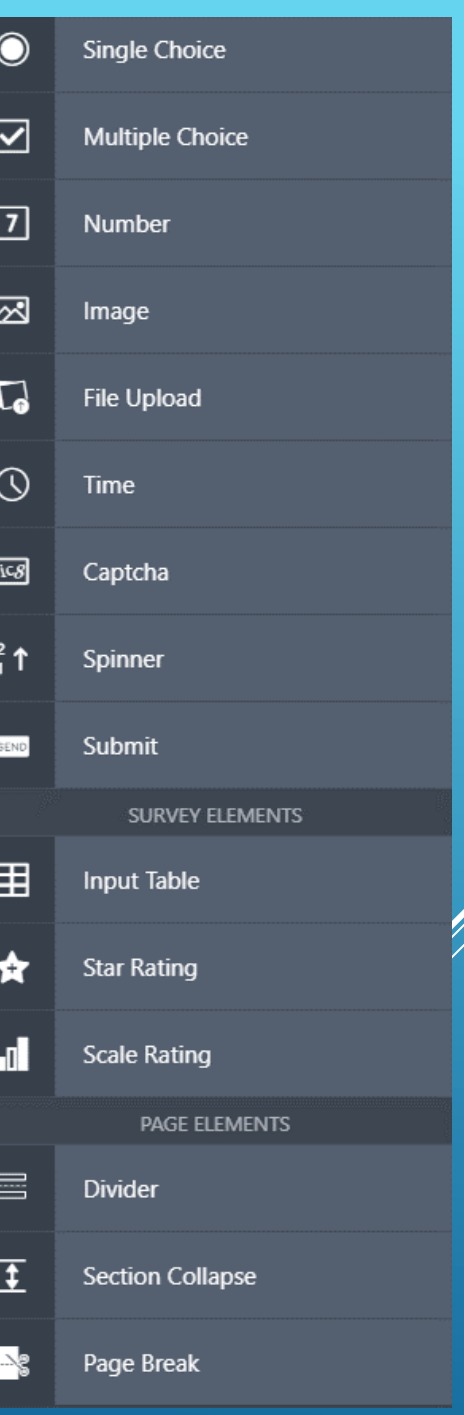

### **CREATE A FORM**

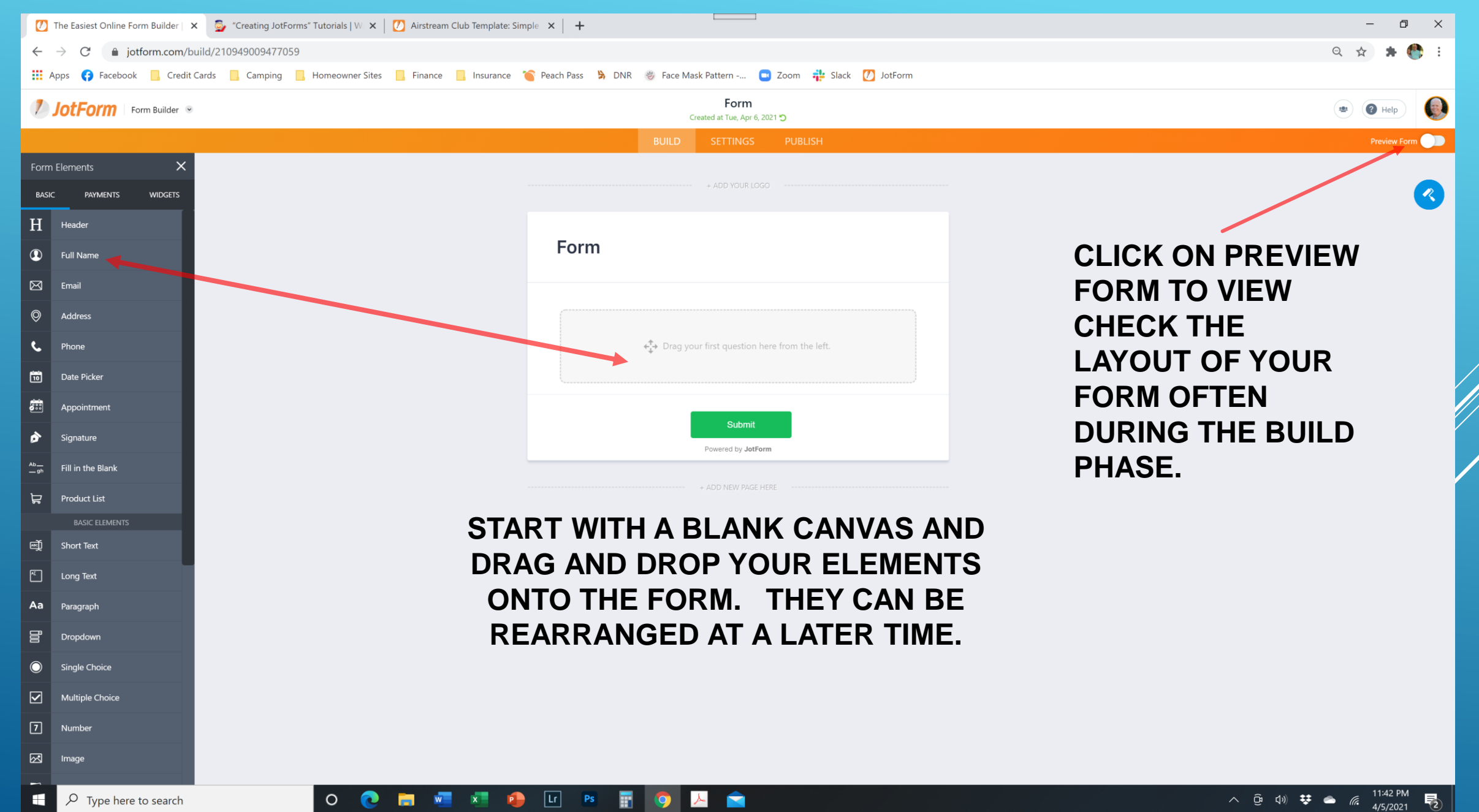

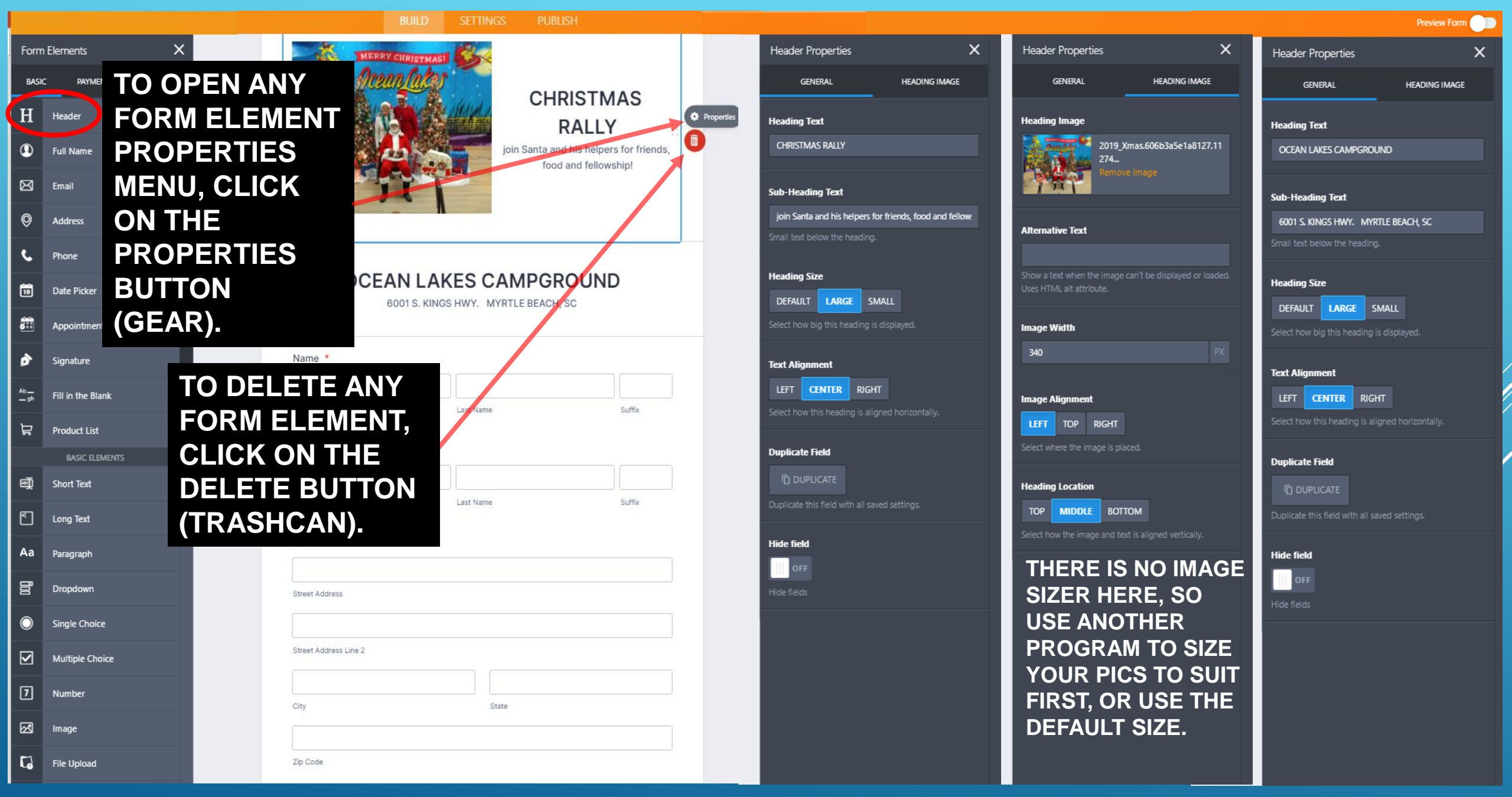

TWO HEADER FIELDS WERE USED TO START THIS FORM.

|            |                     | BUILD SETTINGS PUBLISH                                          |                                               |                                                  | Preview Form                                   |
|------------|---------------------|-----------------------------------------------------------------|-----------------------------------------------|--------------------------------------------------|------------------------------------------------|
| Forn       | n Elements X        | MERRY CHRISTMASI                                                | Full Name Properties X                        | Full Name Properties X                           | Full Name Properties X                         |
| BAS        | IC PAYMENTS WIDGETS | CHRISTMAS                                                       | GENERAL OPTIONS ADVANCED                      | GENERAL OPTIONS ADVANCED                         | GENERAL OPTIONS ADVANCED                       |
| H          | Header              | RALLY                                                           | Question Text                                 | Middle Name                                      | Placeholder                                    |
| ٩          | Full Name           | join Santa and his helpers for friends,<br>food and fellowship! | Name<br>Type your question.                   | Allow users to enter a middle name               | First Name                                     |
| ⊠          | Email               |                                                                 | Label Alianment                               |                                                  | Last Name                                      |
| 0          | Address             |                                                                 | LEFT RIGHT TOP                                | Prefix<br>OFF                                    | Suffix                                         |
| ٩          | Phone               |                                                                 | Set as form default                           | Allow users to enter a title before their names. | Add an example hint for each text box.         |
| 10         | Date Picker         | 6001 S. KINGS HWY. MYRTLE BEACH, SC                             | Select how the question text is placed.       | Suffix                                           | Hover Text                                     |
|            | Appointment         |                                                                 | Required                                      |                                                  |                                                |
| ò          | Signature           | Name *                                                          | Prevent submission if this question is empty. | Allow users to enter a title after their names.  | Show a description of this field when hovered. |
| Ab<br>gh   | Fill in the Blank   | First Name Suffix                                               | Sublabels                                     |                                                  | Read-only                                      |
| ਸ਼         | Product List        |                                                                 | First Name First Name                         |                                                  |                                                |
|            | BASIC ELEMENTS      | Partner Name                                                    | Last Name Last Name                           |                                                  | Prevent entry into this neid.                  |
| đ          | Short Text          |                                                                 | Suffix Suffix                                 |                                                  | Shrink                                         |
| *          | Long Text           | First Name Suffix                                               |                                               |                                                  | OFF<br>Make field smaller                      |
| Aa         | Paragraph           | Address *                                                       |                                               |                                                  | Hido field                                     |
|            | Dropdown            | Street Address                                                  | Duplicate this field with all saved settings. | ELEMENT HAS A                                    | OFF                                            |
| $\bigcirc$ | Single Choice       |                                                                 |                                               | UNIQUE SET OF                                    | Hide fields                                    |
|            | Multiple Choice     | Street Address Line 2                                           |                                               | PROPERTIES TO                                    | Field Details                                  |
| 7          | Number              | City State                                                      |                                               |                                                  |                                                |
| Ø          | Image               |                                                                 |                                               |                                                  |                                                |
| 5          | File Upload         | Zip Code                                                        |                                               |                                                  |                                                |

5

|            |                    |          |                              | BUILD   | SETTINGS           | PUBLISH    |            |     |                                                            |                  |        |                              | Prev                   | iew Form 📃             |        |        |
|------------|--------------------|----------|------------------------------|---------|--------------------|------------|------------|-----|------------------------------------------------------------|------------------|--------|------------------------------|------------------------|------------------------|--------|--------|
| orm        | Elements X         |          |                              |         |                    |            |            | 2   | Submit Properties                                          |                  | ×      | Submit Properties            |                        | ×                      |        |        |
| Basic      | C PAYMENTS WIDGETS |          | First Name                   |         | Last Name          |            | Suffix     |     | GENERAL                                                    | ADVANCED         |        | GENERAL                      | ADVA                   | NCED                   |        |        |
| Ì          | Short Text         |          | Partner Name                 |         |                    |            |            | в   | Button Text                                                |                  |        | Reset Button                 |                        |                        |        |        |
| -<br>-     | Long Text          | <u> </u> |                              |         |                    |            |            |     | Submit                                                     | - 1- 41          |        | OFF                          |                        | _                      |        |        |
| \a         | Paragraph          |          |                              |         |                    |            |            |     |                                                            |                  |        |                              |                        | h.                     |        |        |
| finn       | Dropdown           |          | GRE                          |         |                    | G          | A <b>5</b> |     | BN                                                         |                  | 50     |                              | JN                     |                        |        |        |
| $\bigcirc$ | Single Choice      | IT.      | Street Address               |         |                    |            |            |     | elect now the pattorn is alighe                            | eu in uie ionii. |        | Add a print button to le     | t users print your for | rm.                    |        |        |
|            | Multiple Choice    |          |                              |         |                    |            |            | в   | Button Style                                               |                  |        | Shrink                       |                        | BUTTON STYLE           | S      |        |
| 7          | Number             | ι.       | Street Address Line 2        |         |                    |            |            |     | CHANGE BUTTON STYLE                                        |                  |        | OFF                          |                        |                        |        |        |
| 2          | Image              |          | SELECT                       | YOU     | R BUT              | TON S      | TYLE       |     | utton Image                                                |                  |        | Make field smaller           |                        | Submit                 | Submit | Submit |
| •          | File Upload        |          | City                         |         | State              | Soloct     |            |     | CHOOSE A FILE                                              |                  |        | Save And Continue L          | ater                   | Submit                 | Submit | Submit |
| D          | Time               |          | Zip Code                     |         | Country            |            | ·          | L L | Jse an image inside the builton                            |                  |        | Allow users to save their    |                        |                        |        |        |
| <i>c8</i>  | Captcha            |          | Phone Number *               |         | BIG REI            | D NUMBER * |            | R   | Related: Thank You Page, E-<br>Mail Settings, Integrations |                  |        | Field Details                |                        | Submit                 | Submit | Submit |
| ↑          | Spinner            |          | (000) 000-0000               |         |                    |            |            |     |                                                            |                  |        |                              |                        | A Mail Cattings Integr |        | ×      |
| END        | Submit             |          | Please enter a valid phone n | umber.  |                    |            |            |     |                                                            |                  |        |                              |                        |                        |        |        |
|            | SURVEY ELEMENTS    |          | ARRIVAL DATE *               |         | D                  | OR CRI     | EATE YO    | DUR | OWN                                                        |                  | UPLOAD | MY IMAGES                    |                        |                        |        |        |
| ₿          | Input Table        |          | MM-DD-YYYY                   |         |                    | ROM        | A FIL F II | MAG | F                                                          |                  |        |                              |                        |                        |        |        |
| ŧ          | Star Rating        |          | Date                         |         | Da                 |            |            |     |                                                            |                  |        | LUPLOAD FILE                 |                        |                        |        |        |
|            | Scale Rating       |          |                              |         |                    |            |            | 0   |                                                            |                  |        | or drag & drop the file berg |                        |                        |        |        |
|            | PAGE ELEMENTS      |          |                              |         | Submit             |            |            | ŏ   |                                                            |                  |        |                              |                        |                        |        |        |
|            | Divider            | _        |                              |         | Powered by JotForm | ×          |            |     |                                                            |                  |        |                              |                        |                        |        |        |
| ŧ          | Section Collapse   |          |                              | ····· ÷ | ADD NEW PAGE HERE  |            |            |     |                                                            |                  |        |                              |                        |                        |        |        |
| ×3         | Page Break         |          |                              |         |                    |            |            |     |                                                            |                  |        |                              |                        |                        |        |        |

### CONTINUE SELECTING AND REARRANGING FIELDS UNTIL YOU HAVE THE BASIC DESIGN.

YOU'LL HAVE AN OPPORTUNITY TO EDIT THESE AND CHANGE THE DESIGN AS YOU REFINE THE OPERATION OF EACH FIELD ON THE FORM.

REMEMBER TO PREVIEW YOUR FORM OFTEN.

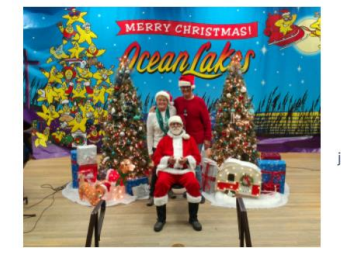

CHRISTMAS RALLY

food and fellowship!

#### **OCEAN LAKES CAMPGROUND**

6001 S. KINGS HWY. MYRTLE BEACH, SC

| First Name                         | Last N | ame              | Suffix |  |  |  |  |
|------------------------------------|--------|------------------|--------|--|--|--|--|
| Partner Name                       |        |                  |        |  |  |  |  |
|                                    |        |                  |        |  |  |  |  |
| First Name                         | Last N | ame              | Suffix |  |  |  |  |
| Address *                          |        |                  |        |  |  |  |  |
|                                    |        |                  |        |  |  |  |  |
| Street Address                     |        |                  |        |  |  |  |  |
|                                    |        |                  |        |  |  |  |  |
| Street Address Line 2              |        |                  |        |  |  |  |  |
|                                    |        |                  |        |  |  |  |  |
| City                               |        | State            |        |  |  |  |  |
|                                    |        | Please Select    | ~      |  |  |  |  |
| Zip Code                           |        | Country          |        |  |  |  |  |
| Phone Number *                     |        | BIG RED NUMBER * |        |  |  |  |  |
| (000) 000-0000                     |        |                  |        |  |  |  |  |
| Please enter a valid phone number. |        |                  |        |  |  |  |  |
| ARRIVAL DATE *                     |        | DEPARTURE DATE * |        |  |  |  |  |
| MM-DD-YYYY                         | m      | MM-DD-YYYY       | Ē      |  |  |  |  |
|                                    |        | Date             |        |  |  |  |  |

### **JOTFORM TUTORIALS**

**ITC TUTORIAL "CREATING JOTFORMS"** 

**HOW TO USE JOTFORM** 

**SMART FORMS WITH CONDITIONAL LOGIC** 

**BUILD YOUR FORM TO ACCEPT PAYMENTS** 

**JOTFORM INTEGRATION WITH THIRD PARTY APPS** 

**JOTFORM PDF EDITOR** 

JOTFORM ONLINE TEMPLATE STORE

JOTFORM APP FOR YOUR PHONE

**IMBED WIDGETS IN YOUR JOTFORM** 

**CREATING REPORTS IN JOTFORM** 

FORM CALCULATIONS

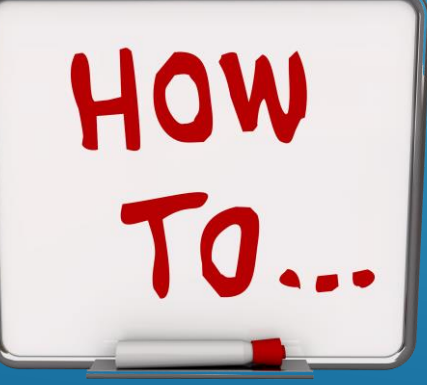

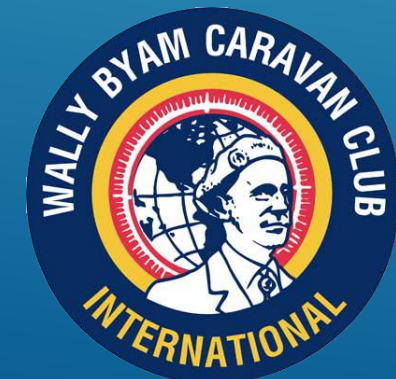

# OPEN DISCUSSION

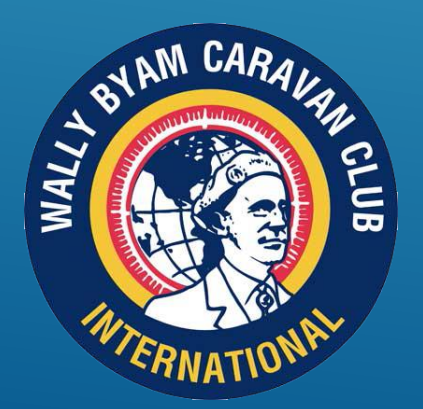

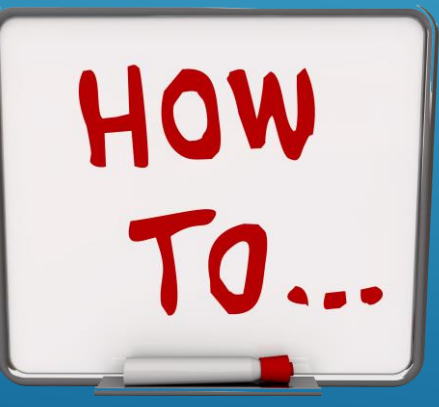

# THANK YOU!//

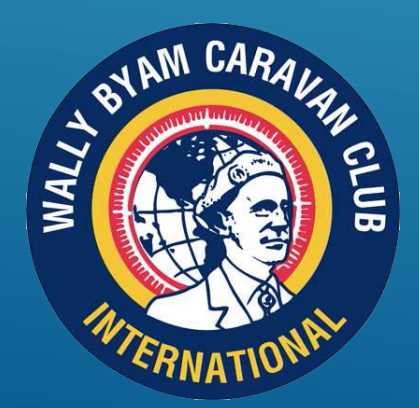

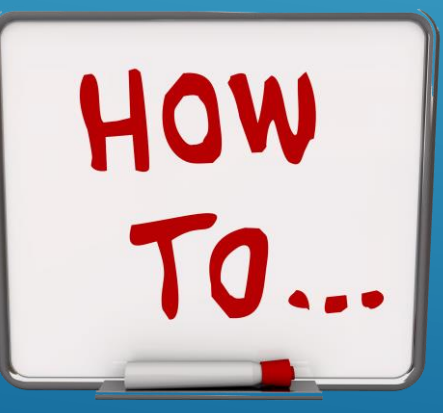